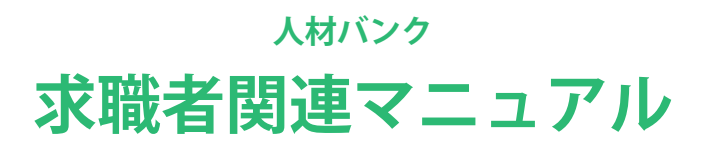

ほいくーる (兵庫県保育士・保育所支援センター)

1. 既存の求職者ユーザー様へお願い …… 3 2. 新規会員登録 4 • • • • • • 新規会員登録時の注意事項 ▶ 仮登録 / 本登録 3. ログイン • • • • • • 7 4. パスワードを忘れた場合 ••••• 8 5.マイページ 9 ••••• ▶ 基本情報 ▶ 求職情報管理 ▶ 求職情報登録 ▶ メール管理 ▶ 求人者情報 ▶ 紹介状発行依頼 お問い合わせ

6. 退職もしくは休職される方へ …… 18

7. 求人情報をメールでお届けします …… 19

8. 退会について …… 19

旧システムで求職情報を 2022 年 3 月以前に登録済みのユーザー様は、以下についてご注意 ください。

新システム移行に伴い、求職情報登録には新しい項目が追加されています。 新しい項目については、データ移行時に空欄でもホームページに公開できるようになってお ります。そのため、3ヶ月ごとの自動更新時も、旧データのままで更新されてしまいます。

求職者様にはお手数をおかけいたしますが、より詳しい情報を求人者様に提供できますよう、 空欄の項目への入力などを最優先でご対応いただけますよう、お願い申し上げます。

| 兵勝県役冑協会 保育士・保育が支援センター<br>保育士等人材パンク                                | 求人協範 求人都最登録 求人ロダイン <u>求職が</u> 混登録 求職ロダイン お問い合わせ                                                                                                    |
|-------------------------------------------------------------------|----------------------------------------------------------------------------------------------------|
|                                                                   | 求職者新規会員登録                                                                                                    |
| ご利用いただく                                                           | は会員登録が必要です。                                                                                                    |
| メールアドレス                                                           |                                                                                                    |
| hyogohoikushi                                                     |                                                                                                    |
| パスワード                                                             |                                                                                                    |
|                                                                   | 64                                                                                                    |
| 半角美数記号 (~、                                                        | , 1, 7, 4, 人 8, -、 4) /8文字~16文字                                                                                                    |
| □ プライパン                                                           | ポリシー・利用規約に同意します。                                                                                                    |
| 公益社団法人<br>という。)は、<br>次のとおり道<br>に契めている<br>で個人 <b>術</b> 社<br>支援センター | は環境保留協会保育士・保留所文後センター(以下「文後センター」<br>個人指領の収集・利用・管理するにあたって、開保法名を指守し、<br>刀に取扱うとともに、保健に安心して利用していただける事業推進<br>はず。<br>た<br>別提供を受けた、行所、氏名、電聴業長、E-mailアドレス専得定の ↑ |
| 3                                                                 | 仮登録する > 員登録がお済みの方はこちらからログインしてください。                                                                                                    |
| 6                                                                 | 一法職者マイページにログインする                                                                                                    |
|                                                                   |                                                                                                    |
|                                                                   | <u>まく急を発現   プライバシーボリン-</u><br>の2011 日本名の言葉                                                                                                    |
|                                                                   |                                                                                                    |

https://hyogo-hoikushi.jp/job\_seeker/temporary

新規登録には、メールアドレスとパスワードが必要です。 登録先施設とプライバシーポリシーの内容を確認して、チェックを入れてください。 「仮登録する」をクリックして、仮登録を完了してください。

※登録済みのメールアドレスの場合、登録済みであることが表示されます。 登録メールアドレスが不明な場合は、センターまでお問い合わせください。 新規で会員登録手続きをしていただくと「仮登録完了メール」が届きます。このメールから 本登録を完了できるようになっていますので、お手元に届かないとご登録を完了させること ができません。

もし「仮登録完了メール」が届かない場合、まずは迷惑メールフォルダに入っていないかを ご確認ください。そこに入っていなければ、メールアドレスの記載ミス、もしくはサーバー間 で何らかの不具合があった可能性がございますので、お手数ではございますが、センターま で直接お問い合わせください。

また、迷惑メール対策として受信拒否設定をおこなっている方は、 「contact@hyogo-hoikushi.jp」からのメールが受信できるように設定をお願いいたします。

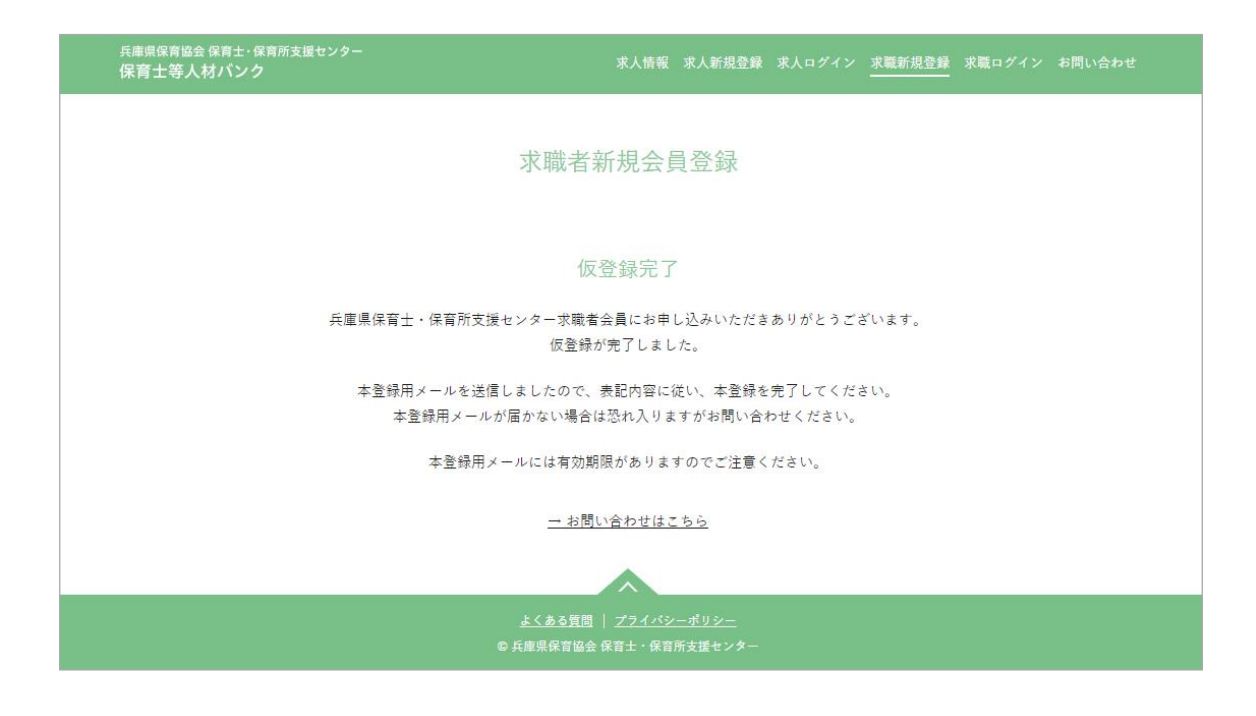

仮登録が完了すると、完了画面が表示されます。 同時に、「仮登録完了メール」が登録メールアドレスに届きます。

▶ 本登録完了

| 兵庫県保育協会 保育士・保育所支援センター<br>保育士等人材パンク | 求人情報                                           | 求人新規登録                  | 求人ログイン  | 求職新規登録     | 求職ログイン |  |
|------------------------------------|------------------------------------------------|-------------------------|---------|------------|--------|--|
|                                    | 求職者新規会員                                        | 員登録                     |         |            |        |  |
|                                    | 本登録完了                                          |                         |         |            |        |  |
| ご登録いただいたメール                        | 本登録が完了しまし<br>アドレスとパスワードでマ                      | た。<br>イページへロ            | ゲインしてくだ | <i>さい。</i> |        |  |
|                                    | <u>→ 求職者ログインペ</u> ・                            | <u>-ジヘ</u>              |         |            |        |  |
|                                    |                                                |                         |         |            |        |  |
| c                                  | <u>よくある質問</u>   <u>プライバシ</u><br>兵庫県保育協会 保育士・保育 | <u>ーポリシー</u><br>所支援センター |         |            |        |  |

「仮登録完了メール」に本登録を完了するための URL が記載されています。 それをクリックすると、本登録完了のページが表示され、会員登録が完了します。 同時に、「本登録完了メール」が登録メールアドレスに届きます。

※本登録完了 URL には有効期限があります。24 時間以内に本登録を完了しなかった場合、再 度一からの登録になりますのでご注意ください。

| 兵連県協商協会 協用士・協同所支援センター<br>保育士等人材バンク | 家人物報 家人前祝登録 求人ログイン 芽胞が脱登録 (身間ログイン) お問い合わせ     |
|------------------------------------|-----------------------------------------------|
|                                    | 求職者ログイン                                       |
| メールアドレス<br>hyperbalkushi           |                                               |
| 277-F                              |                                               |
|                                    | ~~                                            |
|                                    | ログインする >                                      |
|                                    | スワードをお忘れの方はこちら                                |
| 会員登録がお演みで                          | ない方は、こちらから会員登録をしてください。<br><u>一末間者新規会員登録する</u> |
| <u>*</u>                           | 271/32-#92-                                   |
|                                    |                                               |

https://hyogo-hoikushi.jp/job\_seeker/login

本登録完了後に、メールアドレス、パスワードを入力してマイページにログインが可能にな ります。

パスワードを忘れたときは、次ページの「パスワードをお忘れの方はこちら」をご利用くだ さい。

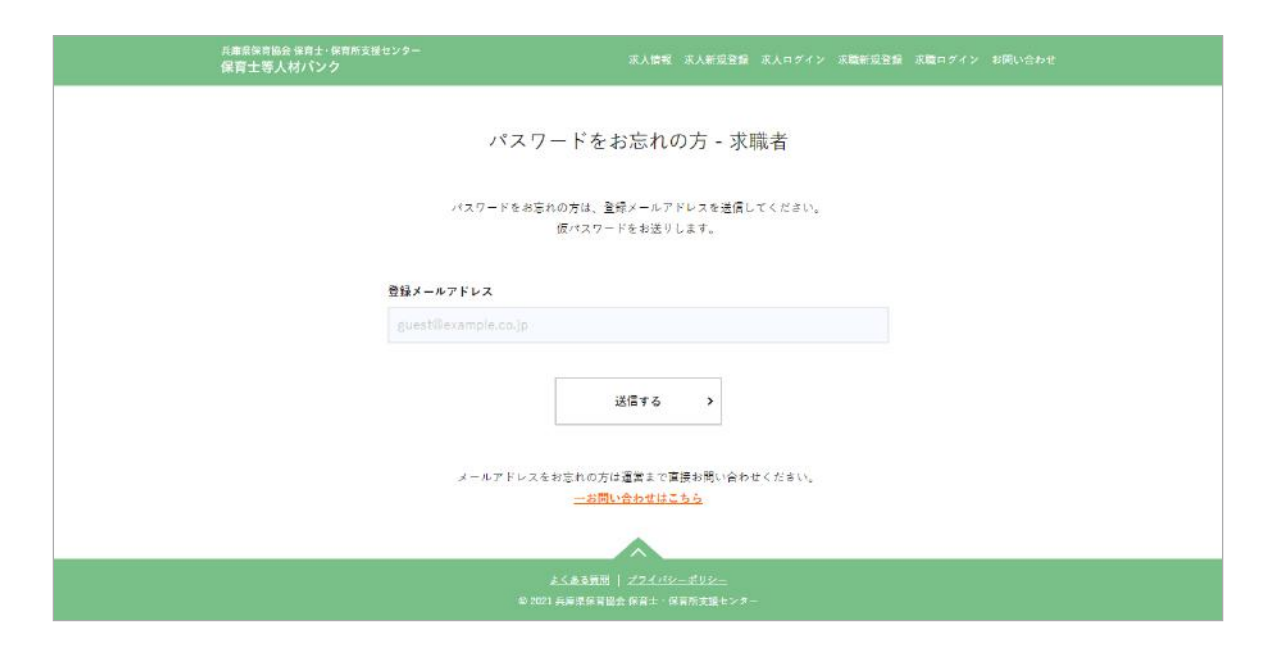

https://hyogo-hoikushi.jp/job\_seeker/password

「登録メールアドレス」を入力して「送信する」ボタンをクリック。

仮パスワードが、登録メールアドレスに届きますので、そのパスワードを使ってログインし てください。

ログイン後、パスワードの変更をお願いいたします。

▶ トップ

| 兵庫県保育協会保育士・保育所支<br>保育士等人材バンク・求職 | <sub>歴センター</sub><br>諸マイページ                                     |                                                       |  |
|---------------------------------|----------------------------------------------------------------|-------------------------------------------------------|--|
|                                 | 基本情報 求職情報管理 >                                                  | イール管理 紹介状発行依頼 求人者情報                                   |  |
| ●●●●●様<br>求職票番号:0001-0000001    |                                                                |                                                       |  |
|                                 | ご利用                                                            | いただく前の注意点                                             |  |
|                                 | サービスをご利用いただくには、「基本<br>「基本情報」の登録完了後に、「求職情<br>「基本情報」のご登録からお願いいたし | 情報」と「求職情報」の登録が必須です。<br>報」の登録が可能になりますので、まだの方はまず<br>ます。 |  |
|                                 | ○ 基本情報                                                         | 求職情報管理                                                |  |
|                                 | 🔀 メール管理                                                        | 紀介状発行依頼                                               |  |
|                                 | 求人者情報                                                          | お問い合わせ                                                |  |
|                                 |                                                                |                                                       |  |
|                                 |                                                                |                                                       |  |
|                                 |                                                                |                                                       |  |
|                                 | <u>よくある質</u><br>© 兵庫県保育協                                       | 図   <u>プライバシーポリシー</u><br>9会 保育士・保育所支援センター             |  |

ログインすると、マイページのトップを表示します。

※新規ユーザー様がはじめてログインした場合

「基本情報」の登録が完了しないと「求職情報」の登録が出来ません。

マイページにはじめてログインされた時は、まず「基本情報」の登録を完了させてください。 「基本情報」の登録完了後に「求職情報」登録ページへのリンクが表示されます。

| <sub>兵庫県保育協会</sub> 保育士・保育所支援セ<br>保育士等人材バンク・求職者                           |                                                                                                    |                                                                                                    |                                   |                   |      |  |
|--------------------------------------------------------------------------|----------------------------------------------------------------------------------------------------|----------------------------------------------------------------------------------------------------|-----------------------------------|-------------------|------|--|
|                                                                          | 基本情報                                                                                                    | 求職情報管理                                                                                                    | メール管理                             | 紹介状発行依頼           | 求人情報 |  |
| ●●●●●様<br>求職票番号:0001-0000001                                             |                                                                                                    |                                                                                                    |                                   |                   |      |  |
|                                                                          |                                                                                                    |                                                                                                    | 基本情報                              |                   |      |  |
| <ul> <li>入力途中でページを閉じてし</li> <li>「基本情報」の登録完了後に</li> <li>● 基本情報</li> </ul> | まうと、入力内容<br>「求職情報」の登<br>基本情報<br><u>必須</u> お名前(溝<br>生<br><u>夫庫</u><br><u>必須</u> お名前(7)<br>生<br>ヒョウゴ<br><u>必須</u> 性別<br>)女性()男 | が消えてしまいます<br>録が可能になります<br>()<br>()<br>()<br>名<br>()<br>()<br>()<br>()<br>()<br>()<br>()<br>()<br>()<br>() | <b>がのでご注意くださ</b><br>が。<br>の<br>ロウ | ιυ <sub>ν</sub> . |      |  |
|                                                                          | 必須 生年月日                                                                                                    | -                                                                                                    |                                   |                   |      |  |
| 3                                                                        | 年 /月/日<br>《生年月日を入力する                                                                                                    | □ //<br>5と自動で年齢が表示。                                                                                       | されます。                             |                   |      |  |
|                                                                          | 必須 年齢<br>歳                                                                                                    |                                                                                                    |                                   |                   |      |  |

「基本情報」の登録が完了していないと「求職情報」の登録が出来ません。 まだの方は、まず「基本情報」の登録を完了してください。 「基本情報」の登録完了後に「求職情報」登録ページへのリンクが表示されます。

登録が完了していないと、タブ部分(画像赤丸)に「!」が表示されます。 入力漏れがある場合は、該当箇所にアラート表示されます。

※「パスワード」はセキュリティの観点から、非表示(空欄)になっています。変更したいと きにだけ入力をしてください。

※入力途中の一時保存は出来ないのでご注意ください

※旧システム(~ 2022 年 3 月)からご利用のユーザー様は、空欄があっても登録完了状態 になっています。

詳細な情報提供のためにも、空欄がある場合は早めに登録を終えられることを推奨します。

| 発行依頼 求人情報<br>公開状態 操作<br>まい問 由容時初内につき 場合(1453 | 青報管理 | 本情報 求職情報管理                                                         | 基本情報<br>0001-0000001                                                                              | ●●●●●様<br>求職票番号:0001-0                                                      |
|----------------------------------------------|------|--------------------------------------------------------------------|---------------------------------------------------------------------------------------------------|-----------------------------------------------------------------------------|
|                                              | 青報管理 |                                                                    | 0001-0000001                                                                                      | ●●●●●様<br>求職票番号:0001-0                                                      |
|                                              | 青報管理 |                                                                    | 0001-0000001                                                                                      | 求職票番号:0001-0                                                                |
|                                              | 青報管理 |                                                                    |                                                                                                   |                                                                             |
| 公開伏胆 操作<br>まい開 内容時初内につき 場合は行き                |      |                                                                    |                                                                                                   |                                                                             |
|                                              |      |                                                                    | 認由の式職情報                                                                                           | <u> ※得由家</u> 應認由。                                                           |
| 北八門 中容確認由につき 場所は行き                           |      | 受付日                                                                | 1990 <b>アツボ 戦 1月 牧</b><br>設番号 受付日                                                                 | 豆球(7)台唯認甲(<br>求職番号                                                          |
| オFム用 内脊椎筋中につる、採Fは11人                         |      | 確認中                                                                | 12345 確認中                                                                                         | 001-12345                                                                   |
| 公開伏慰 操作<br>公開 編集 利用停止                        |      | 受付日 :<br>021/08/15 20                                              | #書号 受付日<br>12345 2021/08/                                                                         | <sub>求職番号</sub><br>001-12345<br>サービス利用停.                                    |
| 公開伏態 操作                                      |      | 受付日                                                                | <b>装香号 受付日</b>                                                                                    | 求職番号                                                                        |
| 非公開 編集 利用再開                                  |      | 021/08/15 20                                                       | 12345 2021/08/                                                                                    | 001-12345                                                                   |
|                                              |      | 受付日 :<br>221/08/15 20<br>受付日 :<br>221/08/15 20<br>Add 「利用再開」をクリックし | JHF中<br>12345 受付日<br>12345 2021/08/<br>J用停止中<br>12345 受付日<br>12345 2021/08/<br>用停止中です。再開したい場合は Fi | - ビス利用中<br>求職番号<br>001-12345<br>- ビス利用停」<br>求職番号<br>001-12345<br>- だいま利用停止中 |

登録済みの求職情報の状態を確認できます。

「基本情報」が登録完了していなければ、基本情報登録をうながす画面が表示されます。それ が完了すると、「求職情報」の登録画面を表示するボタンが表示されます。

※上の画像では3つの表示パターンを掲載していますが、実際の画面は、求職情報の状態に 応じたものだけが表示されます。

## ①登録内容確認中の求職情報

ユーザーによる登録が完了して、センターの確認と受付対応待ちの求職情報があるときの表示(※この状態の情報の操作はできません)。

#### ②サービス利用中

センターの確認、受付が完了している求職情報があるときの表示。 「公開状態」が「公開」の場合、求職者情報ページに掲載されていることを表します。

## 「操作」項目について

編集 ・・・・・・ 求職情報の内容修正をおこなえます

利用停止 ・・・・・ サービスの利用を一時的に停止できます。 退会までは至らないけれど就職活動はしていないから、就職先が見つかった などの時にご利用ください。 ※求職情報は3ヶ月ごとに自動で更新されます。「利用停止」をしない限りは、 サービスのご利用を継続していただけます。

## ③サービス利用停止中

サービスの利用を停止しているときの表示。

※利用停止期間が無期限(3ヶ月以上)のユーザーは、一旦、「退職(予定)者」への移行をお すすめします。

## 「操作」項目について

編集 ・・・・・・ 求職情報の内容修正をおこなえます

利用再開 ・・・・・ サービスの利用を再開できます。

ただし、センターの確認が再度必要になるので、「①登録内容確認中の求職情 報」の表示になります。センターの内容確認完了後、サービスの利用が可能。

※退職(予定)者への移行時の注意点

「退職 (予定)者」へ移行される時は、当センターまでメールもしくはお電話にてご連絡く ださい。「退職 (予定)者」に移行している間は、求人情報は提供されません (閲覧のみ)。 求職者への復帰時は、当センターまでメールもしくはお電話にてご連絡ください。

※ご利用再開時の注意点

ご利用を再開されるときは当センターまでメールもしくはお電話にてご連絡ください。 その上で確認対応をさせていただきます。お手数をおかけいたしますがよろしくお願いい たします。

| 兵庫県保育協会 保育士・保育所支<br>保育士等人材バンク・求期                                            | <sub>援センター</sub><br>載者マイページ |                        |                        |              |       |  |
|-----------------------------------------------------------------------------|-----------------------------|------------------------|------------------------|--------------|-------|--|
|                                                                             | 基本情報                        | 求職情報管理                 | メール管理                  | 紹介状発行依頼      | 求人情報  |  |
| ●●●●●様<br>求職票番号:0001-0000001                                                |                             |                        |                        |              |       |  |
|                                                                             |                             |                        | 求職情報登                  | 録            |       |  |
| <ul> <li>入力途中でページを閉じ</li> <li>「求職情報」の登録売了る</li> <li>「求職情報」の登録売了る</li> </ul> | てしまうと、入力内容<br>炎、運営のチェックを    | 聲が消えてしまいま<br>を経て、サービスの | すのでご注意くだ;<br>ご利用が可能になり | ELN。<br>)ます。 |       |  |
|                                                                             | 求職情報                        |                        |                        |              |       |  |
|                                                                             | 必須 就労状況 ○ 在職中               |                        |                        |              |       |  |
|                                                                             | ○ 在学中                       | 年                      | 月卒業見込                  |              |       |  |
|                                                                             | ○ 無職                        |                        |                        |              |       |  |
|                                                                             | ○ その他                       |                        |                        |              |       |  |
|                                                                             | 必須 保有資格                     |                        |                        |              |       |  |
|                                                                             | ○保育士○                       | 幼稚園教諭 🔘                | 調理師 🔵 管理               | 栄養士 🔵 栄養士    | () なし |  |
|                                                                             | () その他                      |                        |                        |              |       |  |
|                                                                             | A 34 AL D                   |                        |                        |              |       |  |

求職情報を登録できます。

ただしこのページは、「基本情報」の登録完了後でないと表示されません。

登録が完了していないと、タブ部分(画像赤丸部分)に「!」マーク表示されます。 一時保存はできませんので、入力途中で離脱すると内容は消えてしまいますのでご注意くだ さい。

新規で求職情報の登録が完了すると、「求職情報管理」の「登録内容確認中の求職情報」とし て表示されます。センターの確認、受付が完了するまではサービスの利用はできません。

センターの確認が完了すると「サービス利用中」に表示されます。

登録時にホームページへの公開を有効にしている場合は、求職者情報ページに掲載もされま す。

※求職情報は3ヶ月ごとに自動更新されます。

# ①メール送受信一覧

| 兵庫県保育協会保育士・保育所支援<br>保育士等人材バンク・求職者 | <sub>センター</sub><br>「マイページ |          |          |      |                   |            | 求人情報     |    |    |
|-----------------------------------|---------------------------|----------|----------|------|-------------------|------------|----------|----|----|
|                                   | 基本情報                      | 求職情報管理   | メール管     | 理    | 召介状発行的            | 浓頼 求人      | 情報       |    |    |
| ●●●●●様<br>求職票番号:0001-0000001      |                           |          |          |      |                   |            |          |    |    |
|                                   |                           |          | メール      | 管理   |                   |            |          |    |    |
|                                   |                           | 検索キー     |          |      | Q                 |            |          |    |    |
|                                   |                           |          |          |      |                   |            |          |    |    |
| 受信                                | 送信                        | ゴミ箱      |          |      |                   |            |          |    |    |
|                                   | 件名                        |          |          | 送信   | 元                 | 受信日        | 状態       | 削  | 除  |
| 求職者番号111-22222さんた                 | いらお問い合わせ                  |          |          | 人材パン | ク運営               | 2021/11/22 | 13:33 未読 | 詳細 | 削除 |
| 求職者番号111-22222さんた                 | いら紹介状発行依頼                 | 貢がありました。 |          | 人材パン | ク <mark>運営</mark> | 2021/11/22 | 13:33 未読 | 詳細 | 削除 |
| 求職者番号111-22222さんた                 | からお問い合わせ                  |          |          | 人材パン | ク運営               | 2021/11/22 | 12:34 既読 | 詳細 | 削除 |
| 求職者番号111-22222さんた                 | から紹介状発行依頼                 | 頂がありました。 |          | 人材バン | ッ<br>運営           | 2021/11/22 | 12:34 既読 | 詳細 | 削除 |
|                                   |                           |          |          |      |                   |            |          |    |    |
|                                   |                           | < 1      | 2 3      | 9 :  | 10 >              |            |          |    |    |
|                                   |                           |          | ~        |      |                   |            |          |    |    |
|                                   |                           | <u> </u> | る質問   ブラ |      |                   |            |          |    |    |
|                                   |                           |          |          |      | 腰センター             |            |          |    |    |

システム内でのメールの送受信を管理できます。

メールがあると、登録メールアドレスにそのことを知らせるメールが届きます。

求人情報ページから「問い合わせをする」「センターからのマッチング連絡」を利用するとき、 メールのやりとりが発生します。求人者から返信があれば、それに対しての返信や受信も可 能です。

#### ●受信ボックス:マイページ内に届いたメール一覧

操作 【詳細】メールの内容を確認できます 【削除】メールをゴミ箱に移動します

#### ●送信ボックス:送信履歴一覧

操作 【詳細】メールの内容を確認できます 【削除】送信メールを完全に削除します(復元は不可)

#### ●ゴミ箱ボックス:削除した受信メール一覧

操作 【詳細】メールの内容を確認できます 【 受信に戻す】メールを受信ボックスに戻します 【 削除】受信メールを完全に削除します(復元は不可)

| 6億泉保育協会保育士・保育所支援+ンター<br>保育士等人材バンク・求職者マイページ                                                                                                    |                                                  |                                       |                 |      |                  |
|----------------------------------------------------------------------------------------------------|--------------------------------------------------|---------------------------------------|-----------------|------|------------------|
| 基本编辑                                                                                                    | 求或情報管理                                           | メール管理                                 | 結合状発行低精         | 求人情報 |                  |
| ●●●●●##<br>求議事委号:0001-0000001                                                                                                    |                                                  |                                       |                 |      |                  |
|                                                                                                    |                                                  | メール管                                  | 里               |      |                  |
| 受信一覧に戻る                                                                                                    |                                                  |                                       |                 |      | 返信 破算            |
| 送信元 人材バンク運営                                                                                                    |                                                  |                                       |                 |      | 2021/12/10 12:08 |
| 伴 名 求人者会員登録が売了しました。                                                                                                    |                                                  |                                       |                 |      |                  |
| ★生成の売ノレスレン。<br>ご登録メールアドレス:aconの扱いない用点<br>にご登録パスロードはセキュリティの観点な<br>以下のページより、マイページにログインし<br>https://www.hyogo-hoikuloyidai.or.jo/abd<br>ログイン後、最初に「点人茎中道明」をご覧<br>この登録分売了しないと、本人環境のご登録 | ら未掲載<br>ていただけます。<br>-afg/<br>婦ください、<br>落していただけませ | h.                                    |                 |      |                  |
|                                                                                                    |                                                  |                                       |                 |      |                  |
|                                                                                                    | 2.5<br>D A # 5                                   | 6388   <u>777</u> 73<br>6862 681 - 68 | ポリジー<br>所支援センター |      |                  |

受信ボックス一覧の「詳細」ボタンをクリックすると、各メールの詳細を見ることができます。 このメールからは、センター経由で返信が可能です。返信をする場合は、「返信」ボタンをク リックしてください。

③メール返信

| ●●●●●#<br>家職原番号:0001-0000001 |  |       |   |    |    |
|------------------------------|--|-------|---|----|----|
|                              |  | メール管理 | 型 |    |    |
| 受信一覧に戻る                      |  |       |   | 送信 | 被至 |
| 遮信先 人材パンク運営                  |  |       |   |    |    |
| 件名、米口>1日で                    |  |       |   |    |    |
|                              |  |       |   |    |    |
|                              |  |       |   |    | 1  |
|                              |  |       |   |    |    |

件名とテキストを入力できるボックスには、引用テキストが表示されています。必要に応じ て変更・削除などしてください。

送信する場合は、右上の「送信」ボタンをクリックしてください。

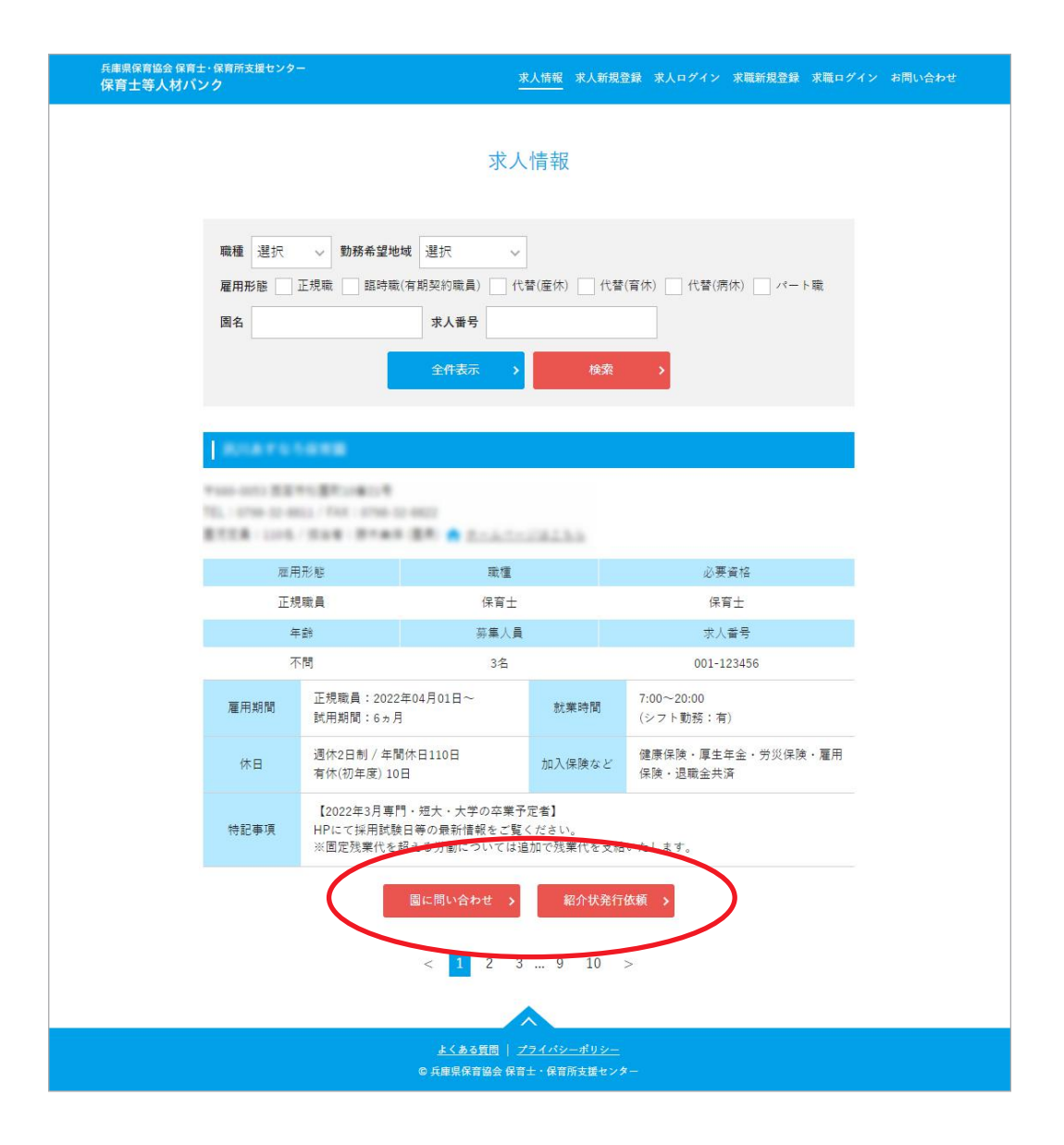

公開を承諾している求人者様の求人情報を見ることができます。

# ①ほいくーるへ問い合わせ

クリックするとマイページ内の問い合わせ用ページが表示されますので、内容を入力して送 信してください。センター経由で園に問い合わせをお送りします。園から返信があった際は、 マイページの「メール管理」に届きます。マイページにログインしていないとご利用いただ けません。

## ②紹介状発行依頼

センターに紹介状の発行依頼ができます。依頼後は、センターが園との調整をおこないます ので、センターからの連絡をお待ちください。

マイページにログインしていないとご利用いただけません。

| 兵庫県保育協会 保育士・保育所支<br>保育士等人材バンク・求職 | <sup>暖センター</sup><br>オマイページ |                      |                                          |                           |      | お問い合わせ ログアウト |
|----------------------------------|----------------------------|----------------------|------------------------------------------|---------------------------|------|--------------|
|                                  | 基本情報                       | 求職情報管理               | メール管理                                    | 紹介状発行依頼                   | 求人情報 |              |
| ●●●●●様<br>求職票番号:0001-0000001     |                            |                      |                                          |                           |      |              |
|                                  |                            | 新                    | 四介状発行的                                   | 衣頼                        |      |              |
|                                  |                            | 求人者番号                |                                          |                           |      |              |
|                                  |                            | 半角数字<br>※求人票番号は      | wず指定してくださ                                | ιν <sub>ö</sub>           |      |              |
|                                  |                            |                      | 内容を確認する                                  | 5 >                       |      |              |
|                                  |                            |                      |                                          |                           |      |              |
|                                  |                            | <u>よくあ</u><br>© 兵庫県保 | <u>る質問</u>   <u>プライバシ</u><br>?音協会 保育士・保育 | <u>ィーポリシー</u><br>「所支援センター |      |              |

面接や紹介希望の園があった場合、求人票番号を入力してセンターに連絡することが可能で す。同じ機能として、求人情報ページの「紹介状発行依頼」があります。 ※「基本情報」「求職情報」の登録が完了していないと利用できません。

|                    | 基本情報 | 水森结報管理            | メール管理             | 展合以我们依赖     | 求人情報 |  |
|--------------------|------|-------------------|-------------------|-------------|------|--|
| 0000015            |      |                   |                   |             |      |  |
| 求藏票香号:0001-0000001 |      |                   |                   |             |      |  |
|                    |      | 紹                 | 介状発行              | 依賴          |      |  |
|                    |      |                   |                   |             |      |  |
|                    |      |                   | the second second |             |      |  |
|                    |      |                   | 依頼内容確             |             |      |  |
|                    |      | 求人者著考             | 0002-123          | 45678       |      |  |
|                    |      | 「考付日              | 2021/12/          | 01          |      |  |
|                    |      |                   | 2022/12/01        |             |      |  |
|                    |      | 任實所名              | 00000             | ೧೭೭೪        |      |  |
|                    |      | 雇用或權              | 保育士               |             |      |  |
|                    |      | 雇用形态              | 正規廠               |             |      |  |
|                    |      | 担当者               | 山田まり(             | <b>園長</b> ) |      |  |
|                    |      |                   |                   |             |      |  |
|                    |      | 1<br>10 - 14 - 14 |                   | Sectors of  |      |  |
|                    |      | < 戻る              |                   | 依頼する >      |      |  |
|                    |      |                   |                   |             |      |  |
|                    |      |                   |                   |             |      |  |
|                    |      |                   |                   |             |      |  |

依頼内容に間違いがなければ、「依 頼する」ボタンをクリックしてく ださい。

センターで内容を確認後、別途ご 連絡させていただきます。

▶ お問い合わせ

お問い合わせフォームを表示します。 センターに問い合わせたい時にご利用ください。

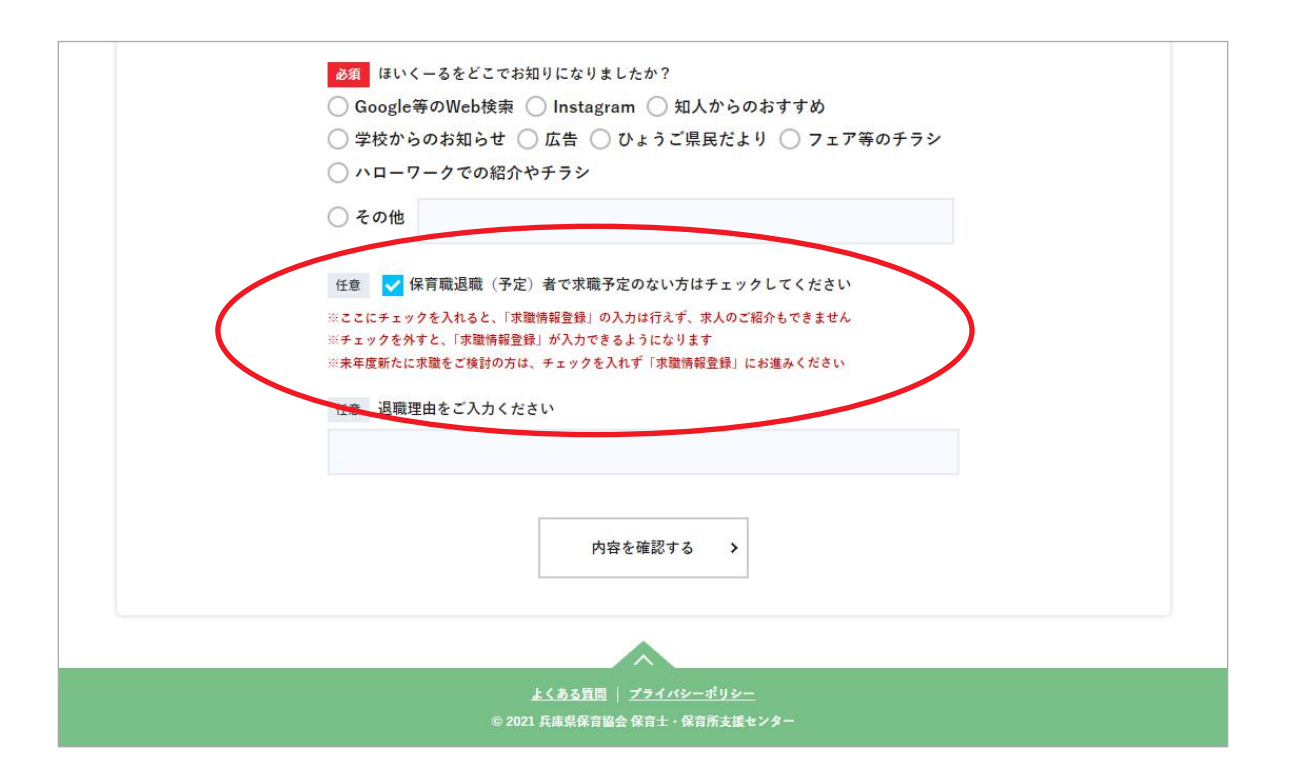

退職もしくは休職される方で、求職票の更新などを一時的に停止したい場合は、「基本情報」 ページの一番下にある「□保育職退職(予定)者で3ヶ月以上復職予定の無い方はこちらに チェックしてください」にチェックを入れて、更新してください。

サービスの一時停止をしていただけます。求職活動を再開する場合には、チェックを外して 更新していただければ、すぐにサービスの利用を再開できます。その際、すでに登録済みの 情報は保存された状態での再開となります。

「□保育職退職(予定)者で~チェックしてください」にチェックを入れている間は、求人情 報のメールでのお届けは休止となります。 ご登録いただいていている「希望職種」、「勤務希望地域」にあった求人情報を、毎週月曜にメー ルでお届けします。

登録状況次第では、掲載件数がゼロの場合がございます。

そういう場合は、勤務希望地域を再検討してみるなどをしていただくことをおすすめします。 なお、配信停止はできませんので、あらかじめご了承ください。

8. 退会について

退会をご希望の場合は、お手数ですが当センターまで直接ご連絡ください。

— お問い合わせ先 -

ほいくーる(兵庫県保育士・保育所支援センター) TEL:078-242-4637 (月~金9:00~17:00) メール:hokyo-center@apricot.ocn.ne.jp